## **Practical Linux Examples**

- Processing large text files
- Working with lots of files

Qi Sun Bioinformatics Facility Cornell University

• Read file:

## cat D7RACXX.fastq

- Select lines that contain the string "AGATCGGAAGAGC" grep AGATCGGAAGAGC
- Count the selected lines

wc -l

```
SRR836349.12 HWI-ST1085:39:D0D7RACXX:1:1101:4020:1994 length=100
CCAGTCTGCGTCCGCCTAGGCCCGGTCGACGAGCCTGGGGCCAAGGTGGCGTACCAGACCAGCGTCAGCATCAC(
SRR836349.12 HWI-ST1085:39:D0D7RACXX:1:1101:4020:1994 length=100
4=DFFFFGHAHHTTTTTTTTTTTTTTTTTTTTTTHHHHFFCCCCC@CBCCBCC
SRR836349.13 HWI-ST1085:39:D0D7RACXX:1:1101:4438:1991 length=100
TACGGACAGCTCGGTGCACTGCTTCAAAAACTGCCGGATGTAGTCCCACAGGGATTCCCCTGGCTG
SRR836349.13 HWI-ST1085:39:D0D7RACXX:1:1101:4438:1991 length=100
SRR836349.14 HWI-ST1085:39:D0D7RACXX:1:1101:4582:1998 length=100
SRR836349.14 HWI-ST1085:39:D0D7RACXX:1:1101:4582:1998 length=100
SRR836349.15 HWI-ST1085:39:D0D7RACXX:1:1101:4981:1992 length=100
SRR836349.15 HWI-ST1085:39:D0D7RACXX:1:1101:4981:1992 length=100
SRR836349.16 HWI-ST1085:39:D0D7RACXX:1:1101:4834:1996 length=100
AGGACAGCCGGACTTAATGATGAAGAGATGGCTCTCATCATCAAGAGATTCAAGACGGCGCTAAAAAGGTCACAAGGGGCAG
SRR836349.16 HWI-ST1085:39:D0D7RACXX:1:1101:4834:1996 length=100
SRR836349.17 HWI-ST1085:39:D0D7RACXX:1:1101:5373:1997 length=100
AGGACTGCGGCCGCCGTGAGCGTCATCAGATCGCCGGGGCTTCTGACGCCAACCGCGGCCTGCACGGCGGC
SRR836349.17 HWI-ST1085:39:D0D7RACXX:1:1101:5373:1997 length=100
SRR836349.18 HWI-ST1085:39:D0D7RACXX:1:1101:5308:1997 length=100
TAGCCAGCGACCGCTACGTGGCAGTCGTCGTGAGGACACCTAATCCTCAATTCGCATAAATATTCACCTACACCC
SRR836349.18 HWI-ST1085:39:D0D7RACXX:1:1101:5308:1997 length=100
4=DDFFFHHHHHJJJJJJJJJJJJJJJJJJJIHIGIIGGIJHGHHFFFFFFEEEEDDDDDDDDEEEFDEDDDDDACCBBDDD
SRR836349.19 HWI-ST1085:39:D0D7RACXX:1:1101:5732:1994 length=100
ATCTCTGCTTGATTAGAAAAAGGAGATCCACGGCCTGTGAGTAACTACGCCATGTTACGAATCACAG<mark>AGATCGGA</mark>
SRR836349.19 HWI-ST1085:39:D0D7RACXX:1:1101:5732:1994 length=100
SRR836349.20 HWI-ST1085:39:D0D7RACXX:1:1101:5623:1995 length=100
TCCTGGACTGCACCCTTAGGCGACTTCTGCGCGGATAGTCTTCGCGATAGACATTGGATTTTCTCGCACTTGTTGTGCTTAGTCCGG
SRR836349.20 HWI-ST1085:39:D0D7RACXX:1:1101:5623:1995 length=100
SRR836349.21 HWI-ST1085:39:D0D7RACXX:1:1101:6484:1991 length=100
GAAGACTGCGACTTACCGTGTTGGAGTTGTGTAGCCACCGTGAAACACCACACTGCGCGCCGCCGCCACCACC
SRR836349.21 HWI-ST1085:39:D0D7RACXX:1:1101:6484:1991 length=100
SRR836349.22 HWI-ST1085:39:D0D7RACXX:1:1101:6274:1992 length=100
ATATGCCAGCTAATCGTGTGGCTTTAGAAGCCTGTGTACAAGCTCGTAACGAAGGGCGCGATCTTGCTCGTGAAGG
SRR836349.22 HWI-ST1085:39:D0D7RACXX:1:1101:6274:1992 length=100
SRR836349.23 HWI-ST1085:39:D0D7RACXX:1:1101:6437:1995 length=100
GCTGATCAGCTCCCCGTTGTCGCCGGCGACGACCTGGCGCTG
                                      AGAGC GGTTCAGCAGGAATGCCGAGACGGATCTCG
SRR836349.23 HWI-ST1085:39:D0D7RACXX:1:1101:6437:1995 length=100
11BDDDDAFBFHHGIIAFGEFHGGHI<D<FG8',5?B(998;80:00B7258<9:05-2(:3+8?0(44::>&099(0&09CC0))
SRR836349.24 HWI-ST1085:39:D0D7RACXX:1:1101:7042:1998 length=100
SRR836349.24 HWI-ST1085:39:D0D7RACXX:1:1101:7042:1998 length=100
SRR836349.25 HWI-ST1085:39:D0D7RACXX:1:1101:7402:1992 length=100
```

cat D7RACXX.fastq

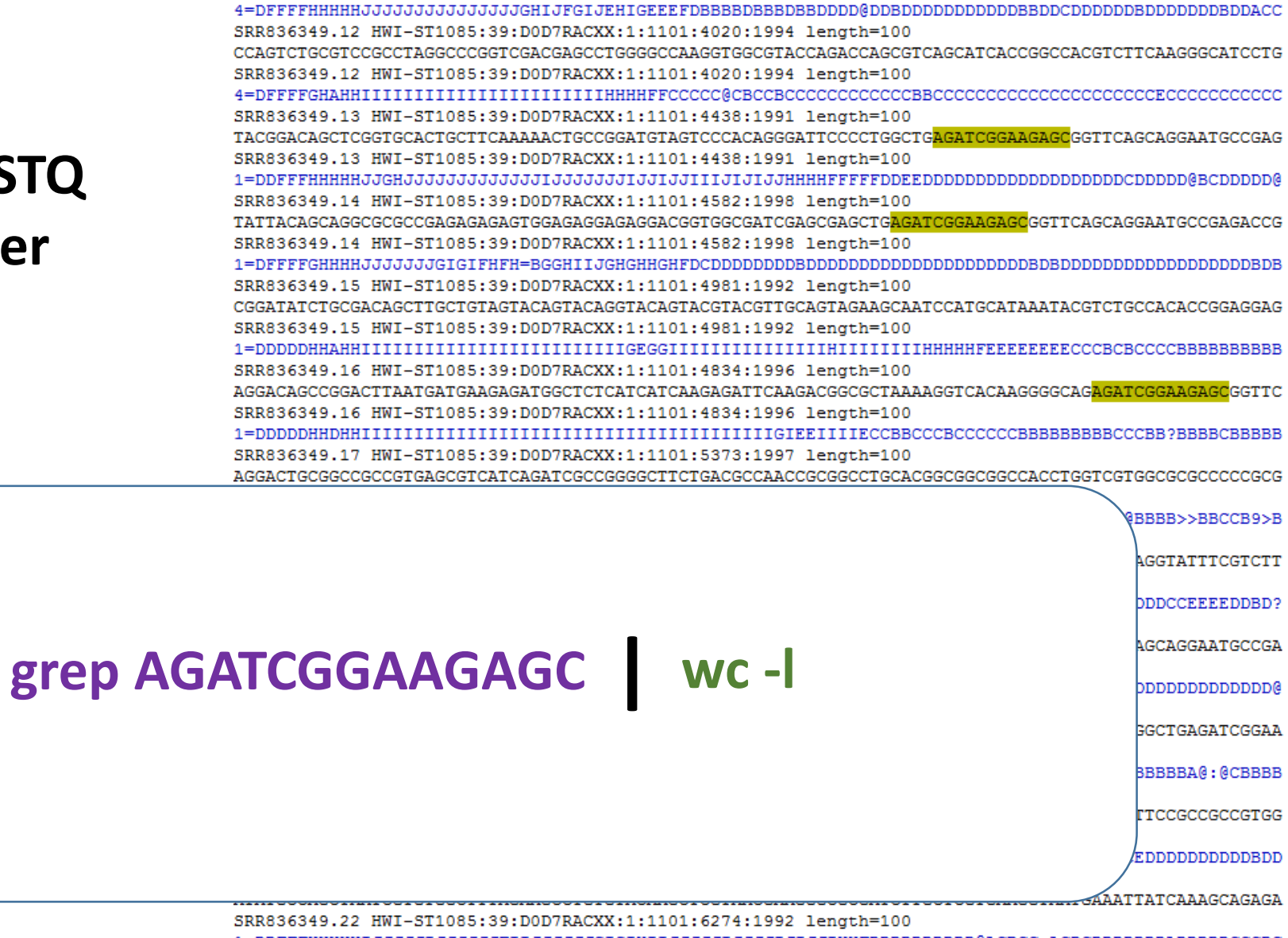

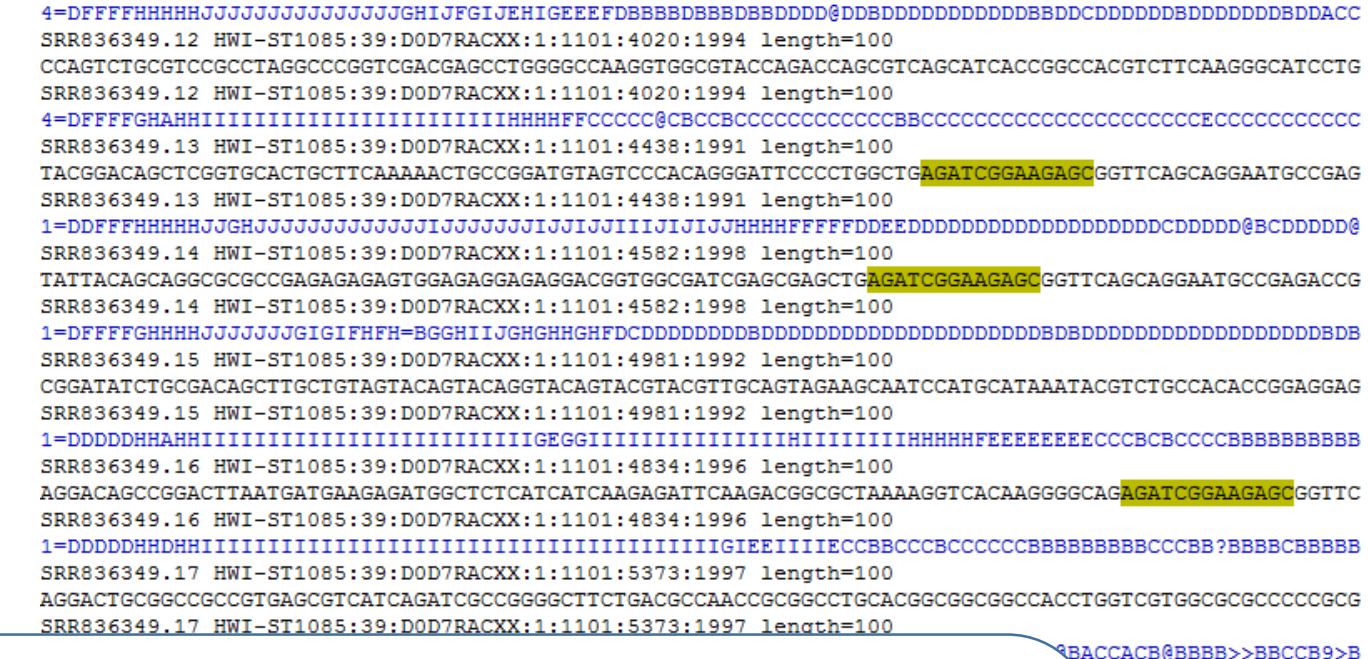

------

CGTCCAAGGTATTTCGTCTT

DDDDDDDDDCCEEEEDDBD?

<mark>C</mark>GGTTCAGCAGGAATGCCGA

@00000000000000000@

TAGTCCGGCTGAGATCGGAA

CCCCCCBBBBBBA@:@CBBBB

GAGTGTTTCCGCCGCCGTGG

DDD:ACEDDDDDDDDDDDDDDDD

AATGAAATTATCAAAGCAGAGA

To get a quick answer, you can estimate the percentage based on the first 40,000 lines

cat DeD7RACXX.fastq head -n 40000 grep AGATCGGAAGAGC wc -l

## cat DeD7RACXX.fastq head -n 40000 grep AGATCGGAAGAGC

VS

## cat DeD7RACXX.fastq grep AGATCGGAAGAGC head -n 40000

Use "\" to separate the command into multiple lines. Make sure no space after "\"

| 4=DFFFFHHHHHJJJJJJJJJJJJJJJJJJJJJJGHIJFGIJEHIGEEEFDBBBBDBBBDBBBDDDDD@DDDDDDDDDDDDDDDDD                                                       |
|----------------------------------------------------------------------------------------------------|
| SRR836349.12 HWI-ST1085:39:D0D7RACXX:1:1101:4020:1994 length=100                                                                             |
| ${\tt CCAGTCTGCGTCCGCCTAGGCCCGGTCGACGACGACGCCTGGGGCCAAGGTGGCGTACCAGCGTCAGCATCACCGGCCACGTCTTCAAGGGCATCCTG$                                    |
| SRR836349.12 HWI-ST1085:39:D0D7RACXX:1:1101:4020:1994 length=100                                                                             |
| 4=DFFFFGHAHHIIIIIIIIIIIIIIIIIIIIIIIIIIIIIII                                                                                                  |
| SRR836349.13 HWI-ST1085:39:D0D7RACXX:1:1101:4438:1991 length=100                                                                             |
| TACGGACAGCTCGGTGCACTGCTTCAAAAACTGCCGGATGTAGTCCCACAGGGATTCCCCTGGCTG <mark>AGATCGGAAGAGC</mark> GGTTCAGCAGGAATGCCGAG                           |
| SRR836349.13 HWI-ST1085:39:D0D7RACXX:1:1101:4438:1991 length=100                                                                             |
| 1 = DDFFFHHHHHJJGHJJJJJJJJJJJJJJJJJJJJJJJJJJ                                                                                                 |
| SRR836349.14 HWI-ST1085:39:D0D7RACXX:1:1101:4582:1998 length=100                                                                             |
| TATTACAGCAGGCGCGCGCGAGAGAGAGAGGAGAGGAGGAGGAG                                                                                                 |
| SRR836349.14 HWI-ST1085:39:D0D7RACXX:1:1101:4582:1998 length=100                                                                             |
| 1=DFFFFGHHHHJJJJJJJJGIGIFHFH=BGGHIIJGHGHHGHFDCDDDDDDDDDDDDDDDDDDDDDDDDDDDDDD                                                                 |
| SRR836349.15 HWI-ST1085:39:D0D7RACXX:1:1101:4981:1992 length=100                                                                             |
| ${\tt CGGATATCTGCGACAGCTTGCTGTAGTACAGTACAGGTACGGTACGTAC$                                                                                     |
| SRR836349.15 HWI-ST1085:39:D0D7RACXX:1:1101:4981:1992 length=100                                                                             |
| 1=DDDDDDHHAHHIIIIIIIIIIIIIIIIIIIIIIIIIIII                                                                                                    |
| SRR836349.16 HWI-ST1085:39:D0D7RACXX:1:1101:4834:1996 length=100                                                                             |
| AGGACAGCCGGACTTAATGATGAAGAGATGGCTCTCATCATCAAGAGATTCAAGACGGCGCTAAAAGGTCACAAGGGGCCAG <mark>AGATCGGAAGAGC</mark> GGTTC                          |
| SRR836349.16 HWI-ST1085:39:D0D7RACXX:1:1101:4834:1996 length=100                                                                             |
| 1=DDDDDDHHDHHIIIIIIIIIIIIIIIIIIIIIIIIIII                                                                                                    |
| SRR836349.17 HWI-ST1085:39:D0D7RACXX:1:1101:5373:1997 length=100                                                                             |
| AGGACTGCGGCCGCCGTGAGCGTCATCAGATCGCCGGGGCTTCTGACGCCGACCGCGGCCGCCGCGGCCGCCACCTGGTCGTGGCGCGCCCCCCGCG                                            |
| SRR836349.17 HWI-ST1085:39:D0D7RACXX:1:1101:5373:1997 length=100                                                                             |
| 1=DFFFFHHAHHIIIIIIIIIIIIIIIIIIIIIIIIIIIIII                                                                                                   |
| SRR836349.18 HWI-ST1085:39:D0D7RACXX:1:1101:5308:1997 length=100                                                                             |
| ${\tt TAGCCAGCGACCGCTACGTGGCAGTCGTCGTGAGGACACCTAATCCTCAATTCGCATAAATATTCACCTACACCCCTTGCGTCCAAGGTATTTCGTCTT$                                   |
| SRR836349.18 HWI-ST1085:39:D0D7RACXX:1:1101:5308:1997 length=100                                                                             |
| 4=DDFFFHHHHHJJJJJJJJJJJJJJJJJJJJJJIHIGIIGGIJHGHHFFFFFFEEEEDDDDDDDEEEFDEDDDDDACCBBDDDDDDDDDDDDDCCEEEEDDBD?                                    |
| SRR836349.19 HWI-ST1085:39:D0D7RACXX:1:1101:5732:1994 length=100                                                                             |
| ATCTCTGCTTGATTAGAAAAAGGAGATCCACGGCCTGTGAGTAACTACGCCATGTTACGAATCACAG <mark>AGATCGGAAGAGC</mark> GGTTCAGCAGGAATGCCGA                           |
| SRR836349.19 HWI-ST1085:39:D0D7RACXX:1:1101:5732:1994 length=100                                                                             |
| 1=DDFFFHHCACFHIJJJJJJJJJJJJJJJJJJJJJJJJJJJJJJJJJJJJ                                                                                          |
| SRR836349.20 HWI-ST1085:39:D0D7RACXX:1:1101:5623:1995 length=100                                                                             |
| TCCTGGACTGCACCCTTAGGCGACTTCTGCGCGGATAGTCTTCGCGATAGACATTGGATTTCTCGCACTTGTTGTGCTTAGTCCGGCTGAGATCGGAA                                           |
| SRR836349.20 HWI-ST1085:39:D0D7RACXX:1:1101:5623:1995 length=100                                                                             |
| 4=DDDDDDHHBHHIIIIIIIIIIIIIIIIIIIIIIIIIIII                                                                                                    |
| SRR836349.21 HWI-ST1085:39:D0D7RACXX:1:1101:6484:1991 length=100                                                                             |
| GAAGACTGCGACTTACCGTGTTGGAGTTGTGTAGCCACCGTGAAACACCACACTGCGCCGCCGCCACCACAAAAGAGAGTGTTTCCGCCGCCGTGG                                             |
| SRR836349.21 HWI-ST1085:39:D0D7RACXX:1:1101:6484:1991 length=100                                                                             |
| 4=DDFFFGHHGHJJIJJJJJJJJJJJJJJJJJJJJJJJJJJJJJ                                                                                                 |
| SRR836349.22 HWI-ST1085:39:D0D7RACXX:1:1101:6274:1992 length=100                                                                             |
| ATATGCCAGCTAATCGTGTGGGCTTTAGAAGCCTGTGTACAAGCTCGTAACGAAGGGCGCGGATCTTGCTCGTGAAGGTAATGAAATTATCAAAGCAGAGA                                        |
| SRR836349.22 HWI-ST1085:39:D0D7RACXX:1:1101:6274:1992 length=100                                                                             |
| 1=DDFFFHHHHIJJJJJIJJJJFIIJJJJJJJGIGIHIIJJJJJJIJJJJI                                                                                          |
| SRR836349.23 HWI-ST1085:39:D0D7RACXX:1:1101:6437:1995 length=100                                                                             |
| GCTGATCAGCTCCCCGTTGTCGCCGCGCGCGGCGCCGGGATCGGAGAGCGGGTTCAGCAGGAATGCCGGAGCGGATCTCGTATGCCGTGTTCTG                                               |
| SRR836349.23 HWI-ST1085:39:D0D7RACXX:1:1101:6437:1995 length=100                                                                             |
| 11BDDDDAFBFHHGIIAFGEFHGGHI <d<fg8', 5?8(998;80:00b7258<9:05-2(:3+8?0(44::="">&amp;099(0&amp;09CC0#################################</d<fg8',> |
| SKR836349.24 HWI-ST1085:39:D0D/RACXX:1:1101:7042:1998 length=100                                                                             |
|                                                                                                    |
| 5KK836549.24 hwi-ST1085:39:D0D/RACXX:1:1101:7042:1998 length=100                                                                             |
| 4=DDFFFHHHHHJJJJJJJJJJJJJJJJJJJJJJJJJJJJJ                                                                                                    |
| SKR836349.25 HWI-ST1085:39:D0D/RACXX:1:1101:7402:1992 length=100                                                                             |

## Three streams for a standard Linux program

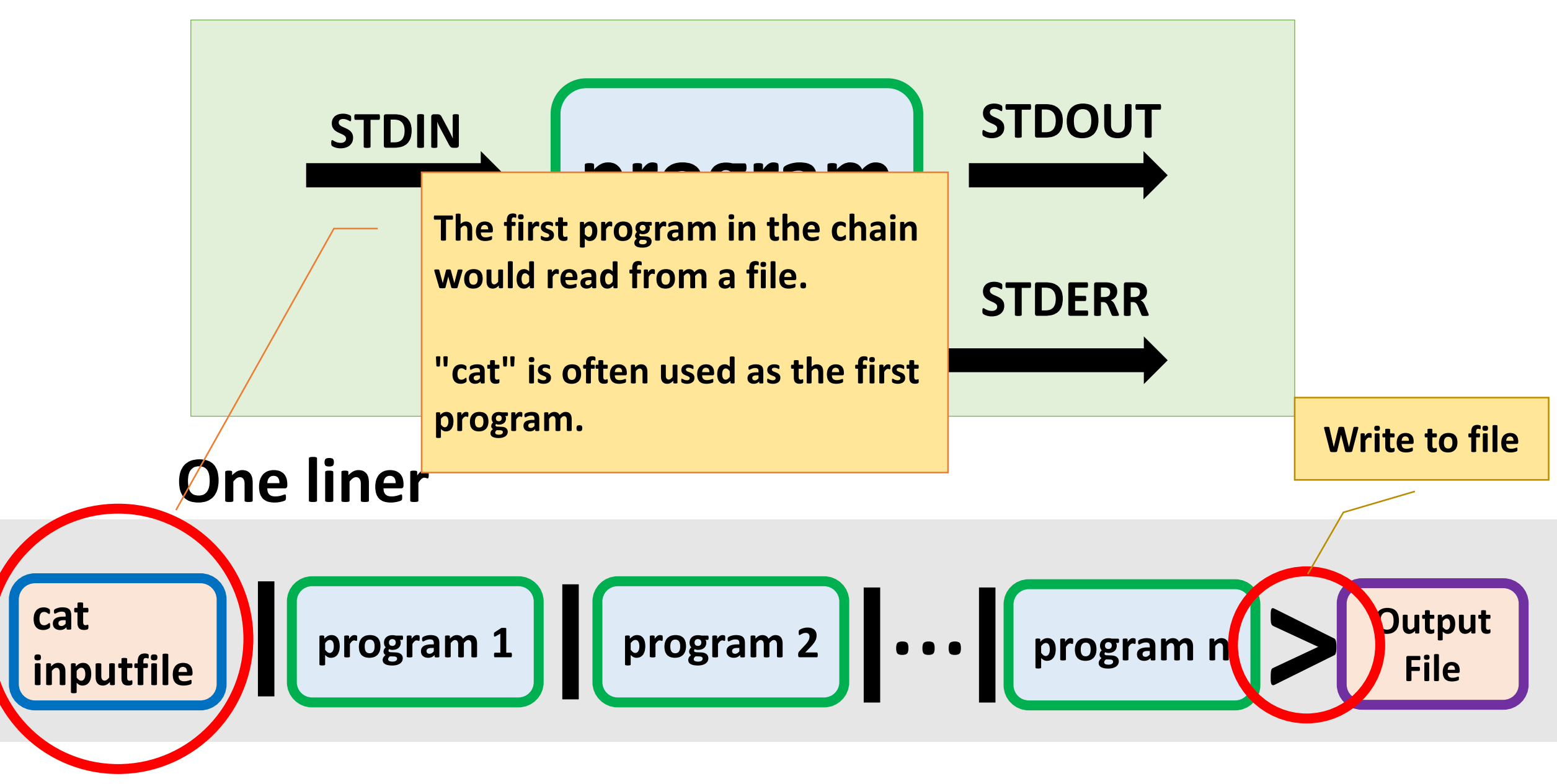

## Three streams for a standard Linux program

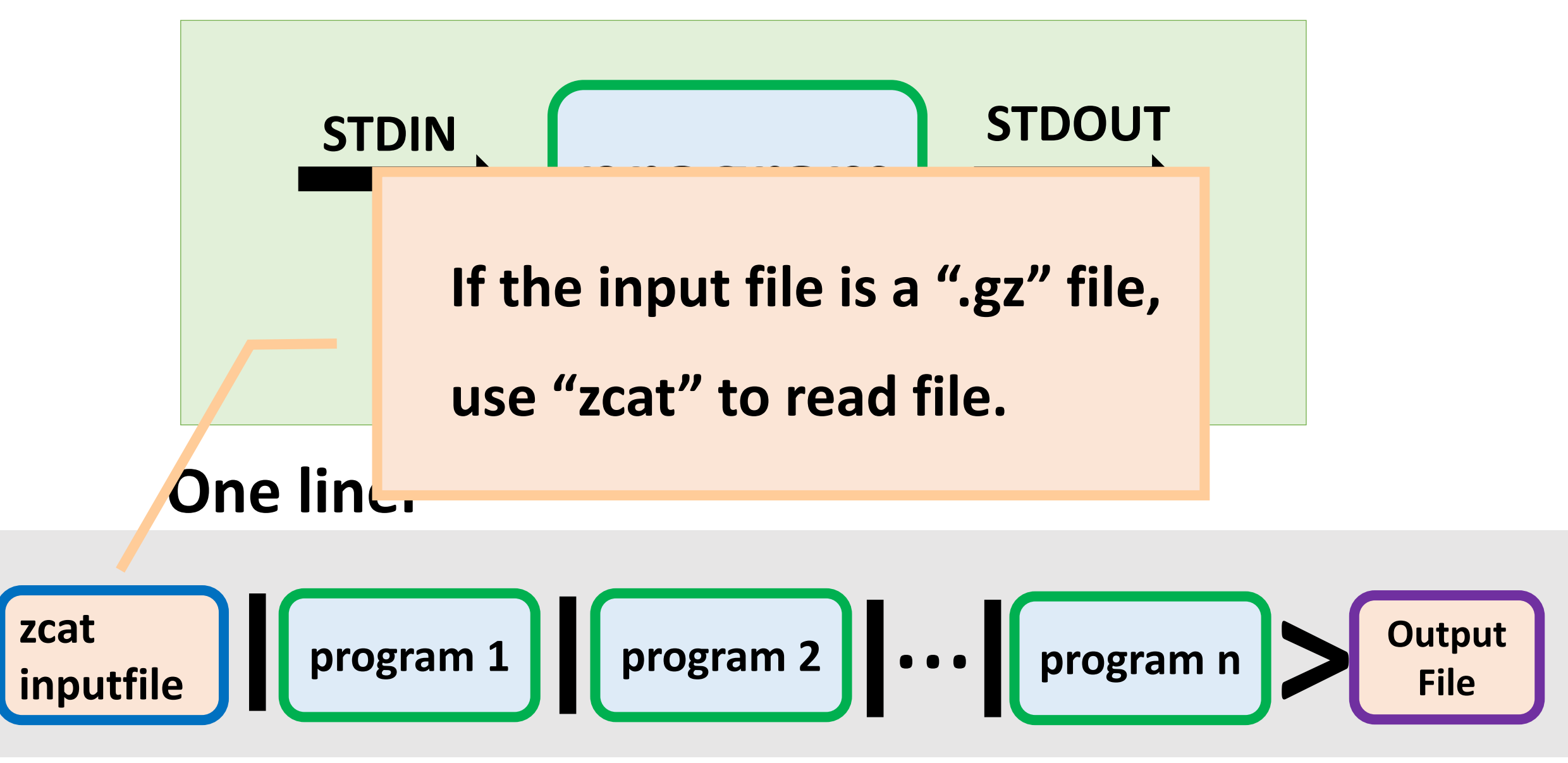

## **Search for a pattern and output** matched lines

\$ cat mydata.txt

AAGATCAAAAAAGA

ATTTACGAAAAAAGA

ACCTGTTGGATCCAAAGTT

AAACTTTCGACGATCT

ATTTTTTAGAAAGG

\$ cat mydata.txt | grep '[AC]GATC'

AAGATCAAAAAAAA

AAACTTTCGACGATCT

#### These two commands are same

## cat mydata.txt | grep 'GATC'

## grep 'GATC' mydata.txt

\* Functions like sort, wc, gunzip, head, tail, uniq can process either a file or data from STDIN.

## **grep -v** Filter out certain lines

\$ cat mydata.txt

#seq1

AAGATCAAAAAAGA

#seq2

ACCTGTTGGATCCAAAGTT

\$ grep -v '^#' AAGATCAAAAAAGA

ACCTGTTGGATCCAAAGTT

- "-v" to select non-matching lines
- "^" beginning of a line; "\$" end of line

## **WC - I** Count the number of lines

\$ cat mydata.txt

AAGATCAAAAAAAA

ATTTACGAAAAAAGA

ACCTGTTGGATCCAAAGTT

AAACTTTCGACGATCT

ATTTTTTAGAAAGG

## \$ cat mydata.txt | grep '[AC]GATC' | wc -l

2

| \$ sort myChr.txt                             | \$ sort -V myChr.tz                           | xt \$ sort -n myPos.txt     |
|-----------------------------------------------|-----------------------------------------------|-----------------------------|
| Chr1<br>Chr10<br>Chr2<br>Chr3<br>Chr4<br>Chr5 | Chr1<br>Chr2<br>Chr3<br>Chr4<br>Chr5<br>Chr10 | 1<br>2<br>3<br>4<br>5<br>10 |
|                                               |                                               |                             |

## **Sort** Sort the text by multiple columns

## \$ sort -k1,1V -k2,2n myChrPos.txt

| Chr1 | 12  |
|------|-----|
| Chr1 | 100 |
| Chr1 | 200 |
| Chr2 | 34  |
| Chr2 | 121 |
| Chr2 | 300 |

## **Locale and sorting**

#### **Computer English**

LC\_ALL=C

| Alphabetic order |
|------------------|
| Α                |
| В                |
| С                |
|                  |
| Х                |
| γ                |
| Z                |
| а                |
| b                |
| С                |
| •••              |
| Х                |
| у                |
| Z                |
|                  |

## US English \*

LC\_ALL=US\_en

| Alphabetic order |
|------------------|
| а                |
| Α                |
| b                |
| В                |
| С                |
| С                |
| •••              |
| х                |
| Х                |
| у                |
| γ                |
| Z                |
| Ζ                |
|                  |

Use this Linux command to find out the locale setting on your server:

## locale

\* On Linux, US English locale sorting also ignore the non-alphanumerical characters. This could cause problems.

#### Locale setting on BioHPC

Use the "locale" command to check locale setting:

```
[qisun@cbsum1c2b010 ~]$ locale
LANG=en US.UTF-8
LC CTYPE="C"
LC NUMERIC="C"
LC TIME="C"
LC COLLATE="C"
LC MONETARY="C"
LC MESSAGES="C"
LC PAPER="C"
LC NAME="C"
LC ADDRESS="C"
LC TELEPHONE="C"
LC MEASUREMENT="C"
LC IDENTIFICATION="C"
LC ALL=C
```

If you see errors like this when running software:

#### RuntimeError:

Python 3 was configured to **USE ASCII as encoding** for the environment. Consult https://click.palletsprojects.com/en/7.x/python3/ for mitigation steps.

You need to change the locale:

export LC\_ALL=en\_US.utf-8 export LANG=en\_US.utf-8 Some extra parameter to set for the "sort" command

## LC\_ALL=C sort -S 4G -k1,1 myChr.txt

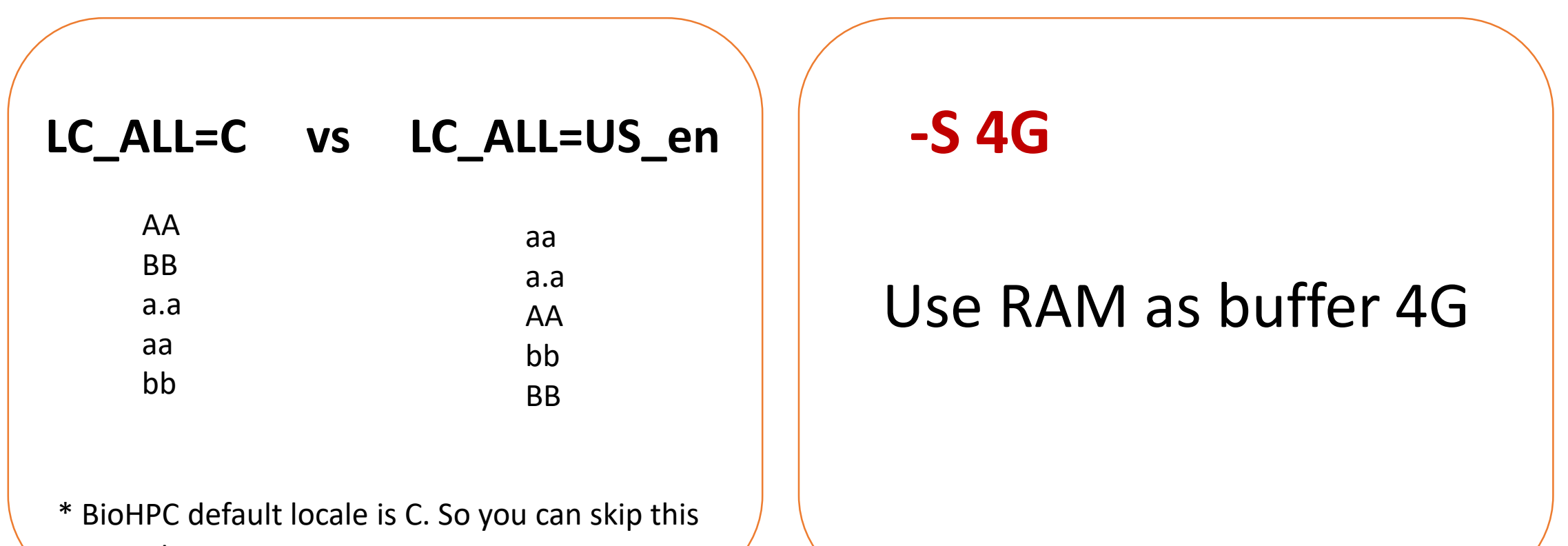

parameter

# **Uniq -C** Count the occurrence of unique tags

| \$ cat mydata.txt | \$ cat | mydata.txt   sort | :   uniq -c                              |
|-------------------|--------|-------------------|------------------------------------------|
| ItemB             |        |                   |                                          |
| ItemA             | 1      | ItemA             |                                          |
| ItemB             | 4      | ltemB             |                                          |
| ItemC             | •      |                   |                                          |
| ItemB             | 3      | ItemC             | Mark sure to run<br>"sort" before "uniq" |
| ItemC             |        |                   | sort before any                          |
| ItemB             |        |                   |                                          |
| ItemC             |        |                   |                                          |

|    | Merging files:                                   |   |
|----|--------------------------------------------------|---|
|    |                                                  |   |
| ca | f1 f2 VS <b>paste</b> f1 f2 VS <b>JOIN</b> f1 f2 |   |
|    | File 1:                                          |   |
|    | ltem1                                            |   |
|    | ltem2                                            |   |
|    |                                                  | 1 |
|    | <u>File2:</u>                                    |   |
|    | ltem3                                            |   |
|    | ltem4                                            |   |

## cat File1 File2 > mergedfile1

ltem1 ltem2 ltem3 ltem4

## paste File1 File2 > mergedfile2

Item1Item3Item2Item4

\* Make sure that that two files has same number of rows and sorted the same way. Otherwise, use "join"

| join           | Merging<br>field |  |
|----------------|------------------|--|
| <u>File 1:</u> |                  |  |
| Gene1          | DNA-binding      |  |
| Gene2          | kinase           |  |
| Gene3          | membrane         |  |
| <u>File2:</u>  |                  |  |
| Gene2          | 764              |  |
| Gene3          | 23               |  |
| Gene4          | 34               |  |

# Merging two files that share a common field

| join -1 1 -2 1 File1 File2 > mergedfile |          |     |  |  |
|-----------------------------------------|----------|-----|--|--|
| Gene2                                   | Kinase   | 764 |  |  |
| Gene3                                   | membrane | 23  |  |  |

| join -11-21 | -a1 File1 File2 > | mergedfile |
|-------------|-------------------|------------|
| Gene1       | DNA-binding       |            |
| Gene2       | Kinase            | 764        |
| Gene3       | membrane          | 23         |

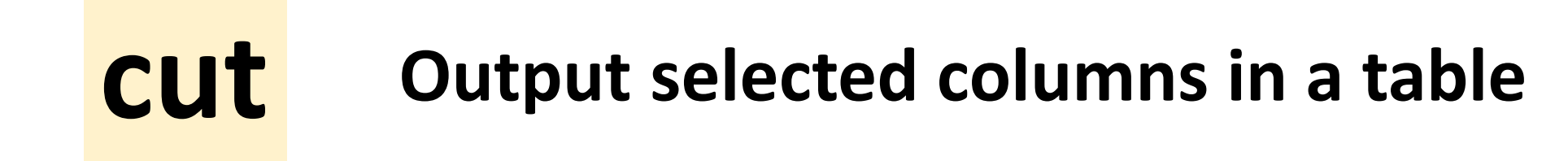

\$ cat mydata.txt | cut -f 1,4 \$ cat mydata.txt Chr1 1000 2250 Gene1 Chr1 Gene1 Chr1 3010 5340 Gene2 Chr1 Gene2 Chr1 7500 8460 Gene3 Chr1 Gene3 Chr2 8933 9500 Gene4 Chr2 Gene4

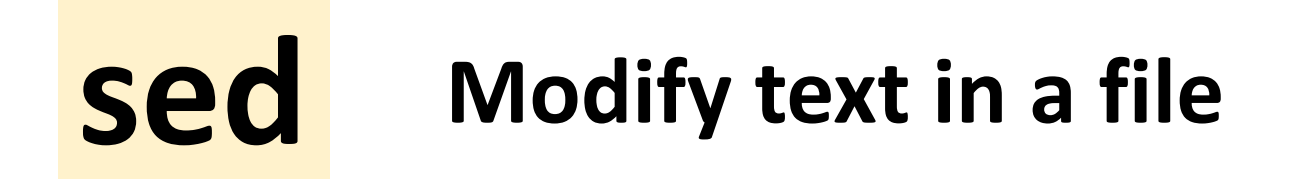

\$ cat mydata.txt

Chr1 1000 2250 Gene1

Chr1 3010 5340 Gene2

Chr1 7500 8460 Gene3

Chr2 8933 9500 Gene4

\$ cat mydata.txt | sed "s/^Chr//"

- 1 1000 2250 Gene1
- 1 3010 5340 Gene2
- 1 7500 8460 Gene3
- 2 8933 9500 Gene4

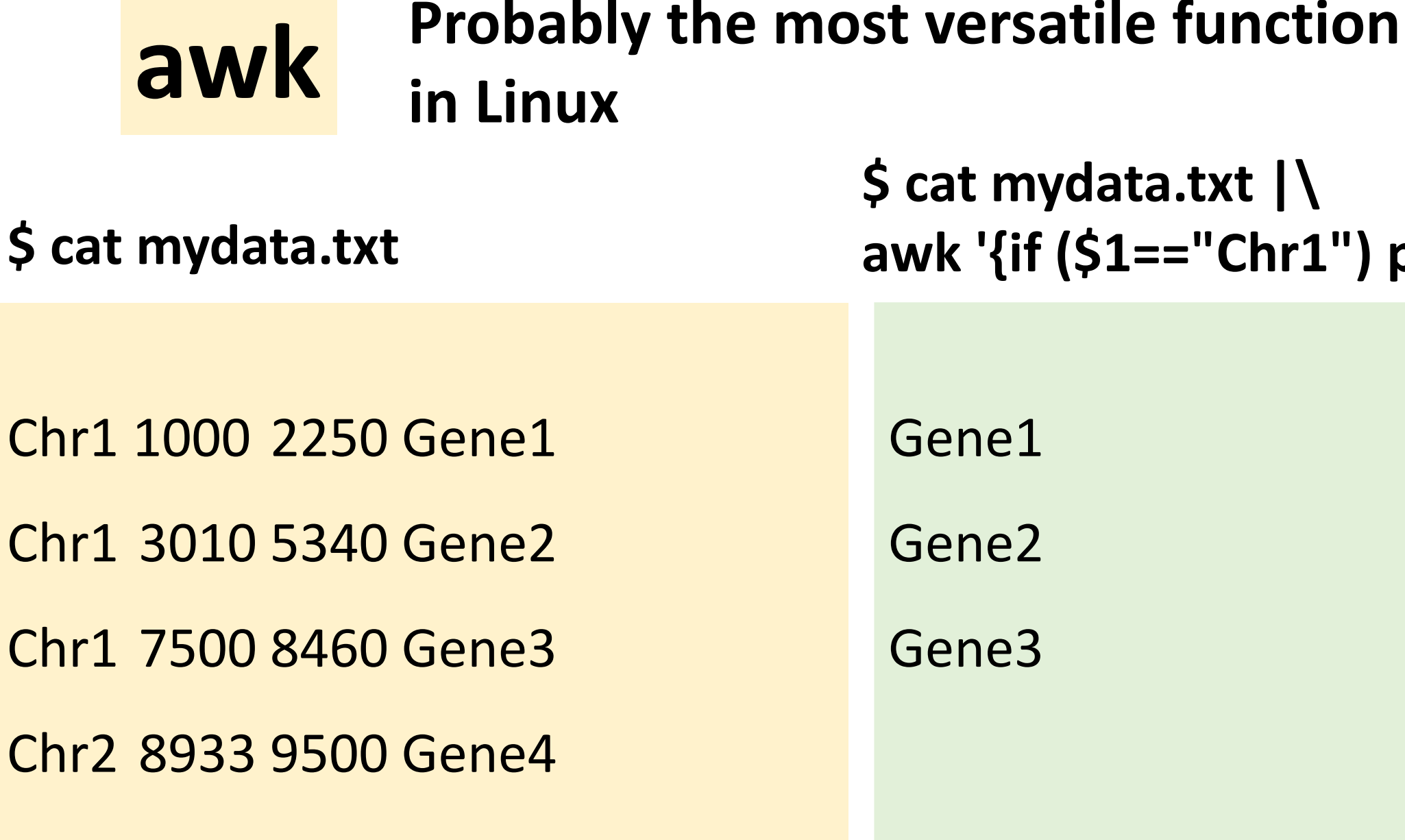

\$ cat mydata.txt |\ awk '{if (\$1=="Chr1") print \$4}'

## awk vs cut

#### Input data file: mydata.txt

| Chr1 | 1000 | 2250 | Gene1 |  |
|------|------|------|-------|--|
| Chr1 | 3010 | 5340 | Gene2 |  |
| Chr1 | 7500 | 8460 | Gene3 |  |
| Chr2 | 8933 | 9500 | Gene4 |  |
|      |      |      |       |  |

### cut -f2,1 mydata.txt

Chr1 1000 Chr1 3010 Chr1 7500 Chr2 8933

Same order as the input file

awk 'BEGIN{FS="\t"; OFS="\t"} {print \$2,\$1;}' \ mydata.txt

1000 Chr1 3010 Chr1 7500 Chr1 8933 Chr2

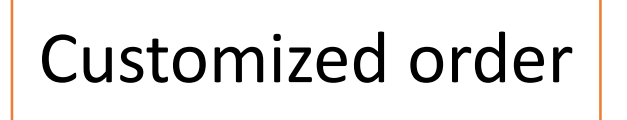

A Good Practice: Create a shell script file for the one liner

```
cat D7RACXX.fastq | \
head -n 40000 | \
grep AGATCGGAAGAGC | \
wc -l
```

Run the shell script

sh checkadapter.sh

## Debug a one-liner

```
zcat human.gff3.gz | \
```

```
awk 'BEGIN {OFS = "\t"}; {if ($3=="gene") print $1,$4-1,$5}' | \
```

bedtools coverage -a win1mb.bed -b stdin -counts | \

LC\_ALL=C sort -k1,1V -k2,2n > gene.cover.bed

zcat human.gff3.gz | head -n 1000 > tmpfile

cat tmpfile | \

awk 'BEGIN {OFS = "\t"}; {if (\$3=="gene") print \$1,\$4-1,\$5}' | head -n 100

# Many bioinformatics software support STDIN instead of input file

Run "BWA" without pipe:

bwa mem ref.fa reads.fq > tmp.sam

samtools view -b tmp.sam > out.bam

Create a temporary SAM file

With pipe: bwa mem ref.fa reads.fq | **samtools** view -bS - > out.bam

Use "-" to specify input from STDIN instead of a file

## Using pipe with bed tools:

The bedtools takes in two input files, you need to specify which file from stdin

..... | bedtools coverage -a FirstFile -b stdin

## Using BEDtools to process genomics data files

An example: Count the number of reads in each 1kb sliding window of the genome

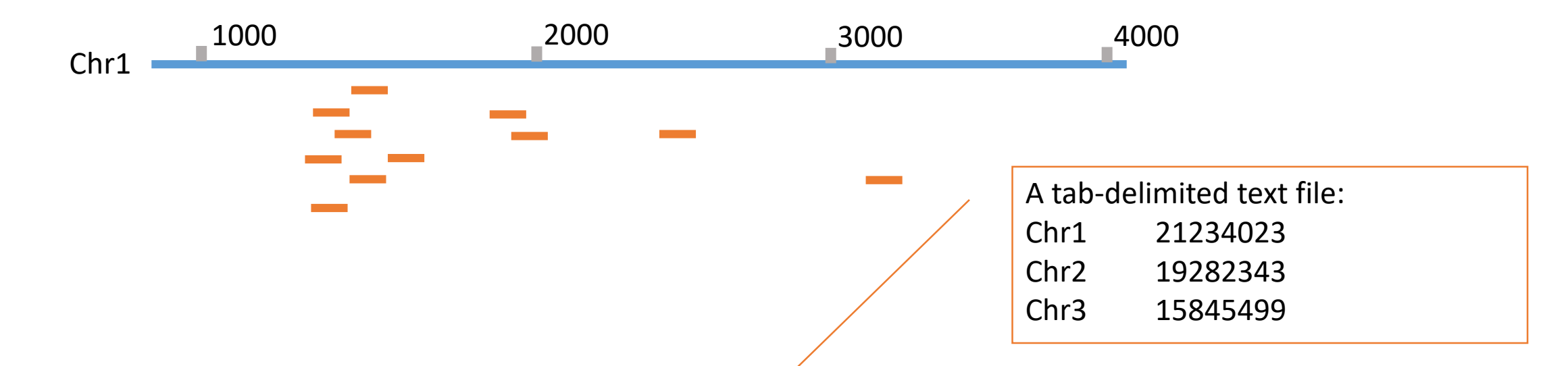

bedtools makewindows -g genome.txt -w 1000 -s 1000 > win1000.bed

bedtools coverage -abam Sample.bam -b win1000.bed -counts> coverage.bed

#### When working with text files from Windows ("/r/n"):

dos2unix myfile.sh

## When working with text files from Mac:

- Mac files in general are same as Linux files;
- Only exception is text file saved from Excel ("/r"):

mac2unix myfile.txt

## Edit text file without using "vi"

#### Software to directly open/edit/save files on a remote Linux server

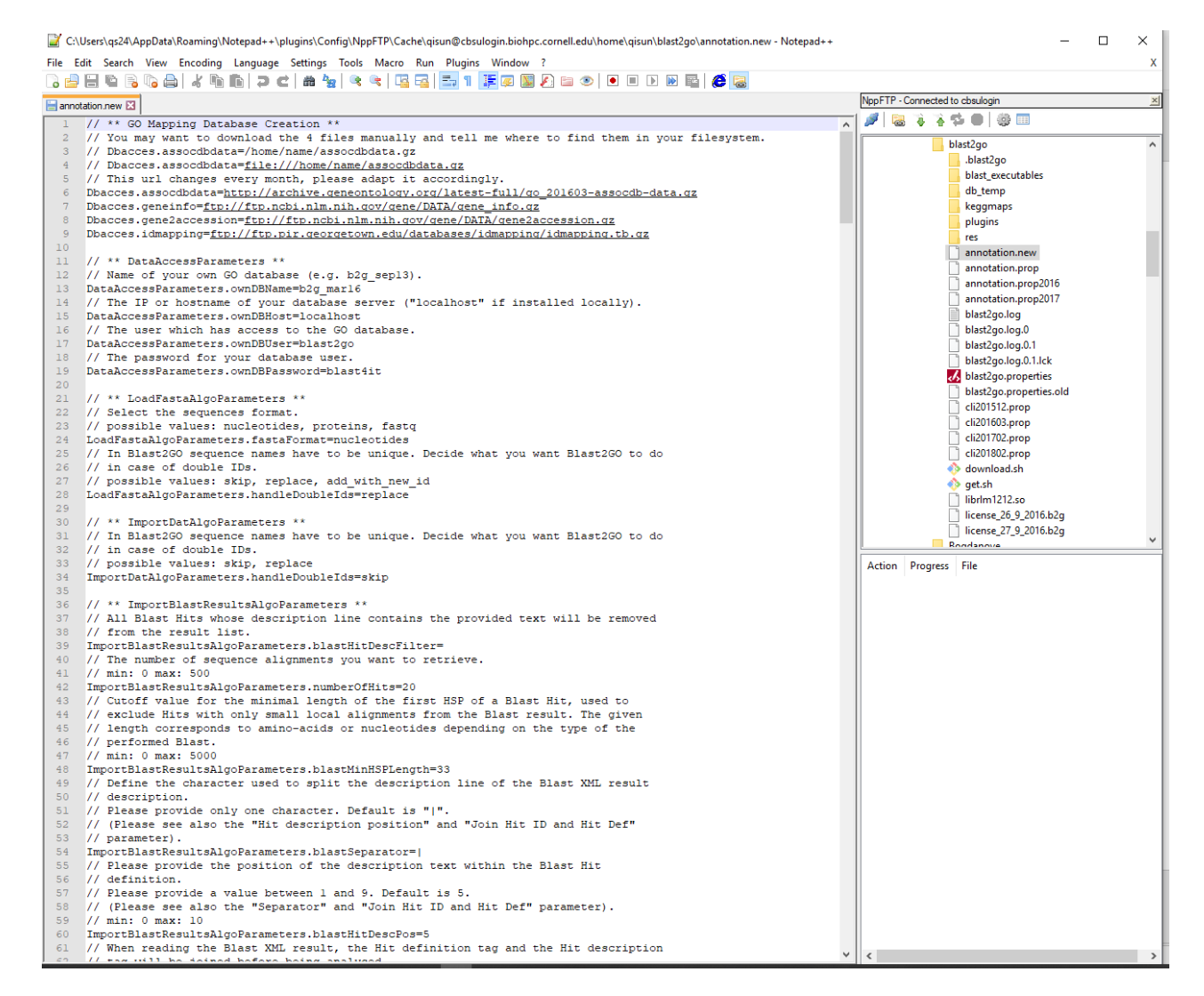

#### Windows: Notepad++

(https://notepad-plus-plus.org/)

- Install Notepad++
- Click Plugins->Plugin Admins and install NPPFTP
- In the NPPFTP, click "Setting"-> "Profile Setting", set new profile with connection type "SFTP".

#### Mac: BBEdit (free mode)

#### (https://www.barebones.com/products/bbedit/)

 Open remote file from SFTP Server from the File menu

## **Dealing with large number of files**

## Data storage/transfer

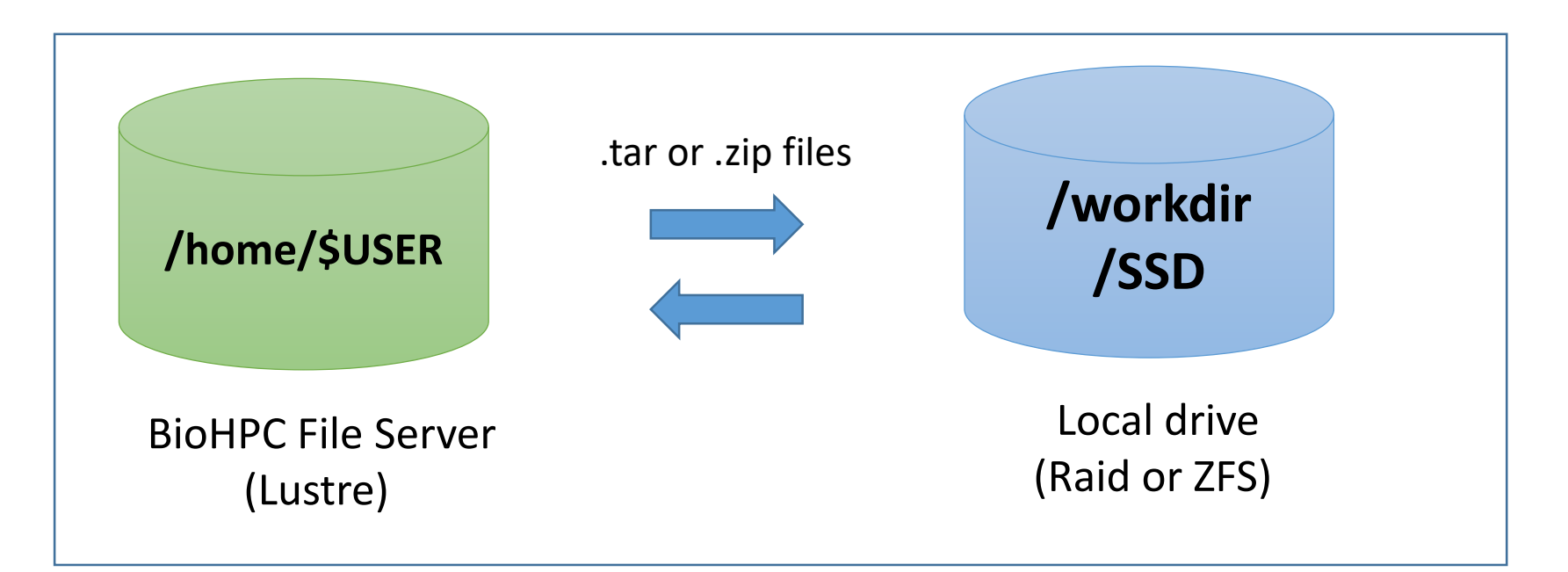

#### Avoid large number of file:

- File system is good for large size, bad for large file numbers;
- Very slow data transfer ;

## **Solution: Archive into one single file**

#### tar

- Commonly used in Linux;
- Slow to check content or access single file;
- Compression rely on other technology;

# archive tar cf myDataDir.tar myDataDir

#unarchive
tar xf myDataDir.tar

• Use "-z" to compress. E.g. tar cfz myDataDir.tar.gz myDataDir

#### zip

- Not commonly used in Linux;
- Very fast to check content or access single file;
- Built-in compression;

# archive
zip -0 -r myDataDir.zip myDataDir

#unarchive
unzip myDataDir.zip

"-0" suppresses compression, good to use if the files were already compressed.

## **Accessing files in archive**

tar: very slow

# list content
tar --list --file=myDataDir.tar

#extract a file
tar --extract --file=myDataDir.tar
myFile

\* Use --to-stdout to stream to stdout

## zip: very fast

# list content
less myDataDir.zip
zipinfo myDataDir.zip dataset1/\*

# extract a file
#to a new file
unzip -j myDataDir.zip <path/>myFile
#to stdout
unzip -p myDataDir.zip <path/>myFile

#### A few suggestions:

- Organize files into subdirectories. Too many files (>~1000) in a single directory would be difficult to "ls".
- Too big tar file (>100G) could be difficult to transfer through network.
- Compression saves storage, but slow to process. Do not compress compressed files, or over-compression (set compression level).

## Run software on large number of files

Create a task list

```
Is *fastq.gz | while read file; \
do echo "STAR --runThreadN 4 --genomeDir REFERENCE --readFilesIn ${file}; \
done;
```

A text file will be created

STAR --runThreadN 4 --genomeDir REFERENCE--readFilesIn sample1.fastq.gzSTAR --runThreadN 4 --genomeDir REFERENCE--readFilesIn sample2.fastq.gzSTAR --runThreadN 4 --genomeDir REFERENCE--readFilesIn sample3.fastq.gz

Process the tasks in parallel

export PATH=/programs/parallel/bin:\$PATH parallel --jobs 24 --timeout 1h < tasks